## Outros recursos de histórias: slide básico e áudio/reprodução automática

Neste vídeo, eu vou falar sobre slides básicos, e como adicioná-los a histórias no Flourish, e algo da personalização que você pode fazer com eles e como eles podem ajudar você a fazer histórias melhores no Flourish.

As primeiras coisas primeiro. Um slide básico se parece com isso. É uma opção quando você adiciona um slide a uma história. Então, aqui embaixo, novo slide. Quando você faz isso, você deve ter duas opções, aqui. Escolha uma visualização e slide básico. Eu tenho algumas a mais, porque estes são slides especiais. Mas normalmente você vai escolher slide básico, e ele vai aparecer e se parecer com isso. Isso é muito bom para pessoas que querem usar o Flourish como uma ferramenta de apresentação, porque ele permite que você adicione texto e itens em lista, e tudo mais que você acrescentaria usando algo como PowerPoint ou Google Slides. Também é ótimo apenas como um slide no começo ou no fim no meio de um monte de visualizações. Então esta é a história que eu mostrei antes com visualizações com os resultados da eleição europeia. Por exemplo, eu posso querer colocar apenas um slide de cabeçalho aqui no início para dizer o que está prestes a acontecer e o que você está prestes a ver.

Há três elementos em um slide básico. O primeiro é o layout. Aqui no canto superior esquerdo, você vai ver este pequeno ícone em que você pode clicar, e ele permite que você mude o layout. Você vai ver como tudo está se movendo por aqui. Então este é slide sobre a imagem. Esta é uma imagem à esquerda. A parte do slide na direita. E assim por diante. Então, escolha um desses, e daí você também pode escolher uma cor de fundo e coisas como margens.

O segundo elemento é o elemento de texto. Portanto título, subtítulo e texto. Se você clicar sobre isso aqui, você pode personalizá-lo também. Acrescentar alinhamento, e posicionamento, e cores ao texto. Se eu quisesse dizer algo sobre a comparação dos resultados da eleição na UE, resultados da eleição para o parlamento em 2014 e 2019, eu posso fazer isso. Eu poderia mudar a cor se eu quisesse torná-lo um pouco mais azul escuro. Se eu quiser me livrar de uma das opções de texto, posso clicar neste ícone aqui, e ele vai desaparecer. Você ainda verá este ícone de expansão, mas uma vez que você vá para a pré-visualização, você verá que isso desaparece. Isso está apenas mostrando um pouco de um guia para mostrar que você pode adicionar outro elemento de texto lá embaixo.

E depois o elemento final é este de imagem. Se você clicar aqui, você pode escondê-lo, então isso apenas se livra dele. Mas você também pode adicionar uma imagem ou um vídeo, então você pode fazer o upload de uma imagem ou um vídeo. Se eu quisesse fazer upload de uma imagem talvez deste pequeno cão, eu clicaria lá. Ali está ele. E então há um monte de opções diferentes para o tamanho da imagem, então você pode fazer isso.

Então esses são os três elementos do slide. E se eu for para esta pré-visualização e clicar aqui, é assim que ele vai ficar. Você pode ver que isso desapareceu, e está tudo centralizado e bonito.

Portanto, espero que isso explique um pouco sobre como usar o slide básico. E em outros vídeos, vou falar mais sobre outras opções de slides.

Neste vídeo, vou falar sobre áudio e reprodução automática, e como adicionar estes elementos a histórias no Flourish. Este é um recurso ao qual nos referimos internamente como "talkies". E sim, vamos começar.

Tenho aqui esta história. Esta história com gráfico de linha de corrida, que meio que repete e passa por diferentes pontos neste gráfico sobre resultados da eleição geral no Reino Unido, e o recurso de audio/reprodução automática/talkies só está disponível no editor de história. Provavelmente por razões óbvias. É tudo feito aqui, em sua maior parte, neste pequeno painel aqui que diz áudio / auto play no topo, perto das opções de navegação. Atualmente ele está desativado. Se eu clicar para ativá-lo, algumas coisas acontecem. Então você pode usar a opção de reprodução automática sem qualquer áudio. Se eu não fizer o upload de um áudio, o que eu posso fazer usando este botão que eu vou mostrar em um segundo, a reprodução automática é ativada. Isto apenas significa que esta história vai passar por... e eu posso adicionar pequenas durações. Você pode ver as pequenas durações aqui para cada slide. Aqui. E então você pode alterar as durações aqui. Então, se eu quisesse fazer este primeiro slide em dois segundos em vez de cinco, eu faria isso, e você pode ver como isso mudou aqui. E então se eu vou para a minha história, você tem um botão de play em vez de apenas uma barra de navegação simples aqui em cima. Você verá que a cada cinco segundos está se movendo.

Outra coisa a saber é como adicionar o áudio. Basta clicar upload audio, e você pode fazer upload de arquivos MP4, acredito. Perdão, arquivos MP3. E isso vai sincronizar seu áudio, de modo que ele vai tocar com sua história. Para sincronizar seu áudio e sua reprodução automática, você vai ter que brincar com isso aqui. Então, por exemplo, se eu tiver áudio por cima disso explicando o que está acontecendo em cada um desses pontos, eu gostaria de fazer as durações desses slides mudarem com os pontos no áudio.

E há também essa opção aqui, que é um looping no fim. Então, se você quiser que seu vídeo, se você quiser que o seu talkie volte para o início e continue tocando, você pode clicar nisso. Se não, clique fora dele, e é este pequeno ícone cinza, bem aqui.

Sim, acho que é isso. Talkies são um recurso realmente único e legal que o Flourish oferece. E eles são muito divertidos e muito envolventes, e é algo que você deve definitivamente experimentar.